| 🕄 AM              | UL      | ×                         | +   |                                                                                                    |                                      |   | ~   |     | a) <mark>&gt;</mark> | 8 |
|-------------------|---------|---------------------------|-----|----------------------------------------------------------------------------------------------------|--------------------------------------|---|-----|-----|----------------------|---|
| $\leftrightarrow$ | С       | afdpurchase.amul.i        | n   |                                                                                                    |                                      | Q | 6 1 |     | O                    | : |
| S CBIC            |         | RE Report 🛛 🐹 Revers Auct | ion |                                                                                                    |                                      |   |     |     |                      |   |
| https://afd       | purchas | e.amulin/VendorReg.aspx   |     | Image: Contract of the second second seco | k here for start<br>stration process |   |     |     | 15-24                |   |
|                   |         | × 🗉                       |     |                                                                                                    |                                      |   | - 📶 | 28- | 03-2022              |   |

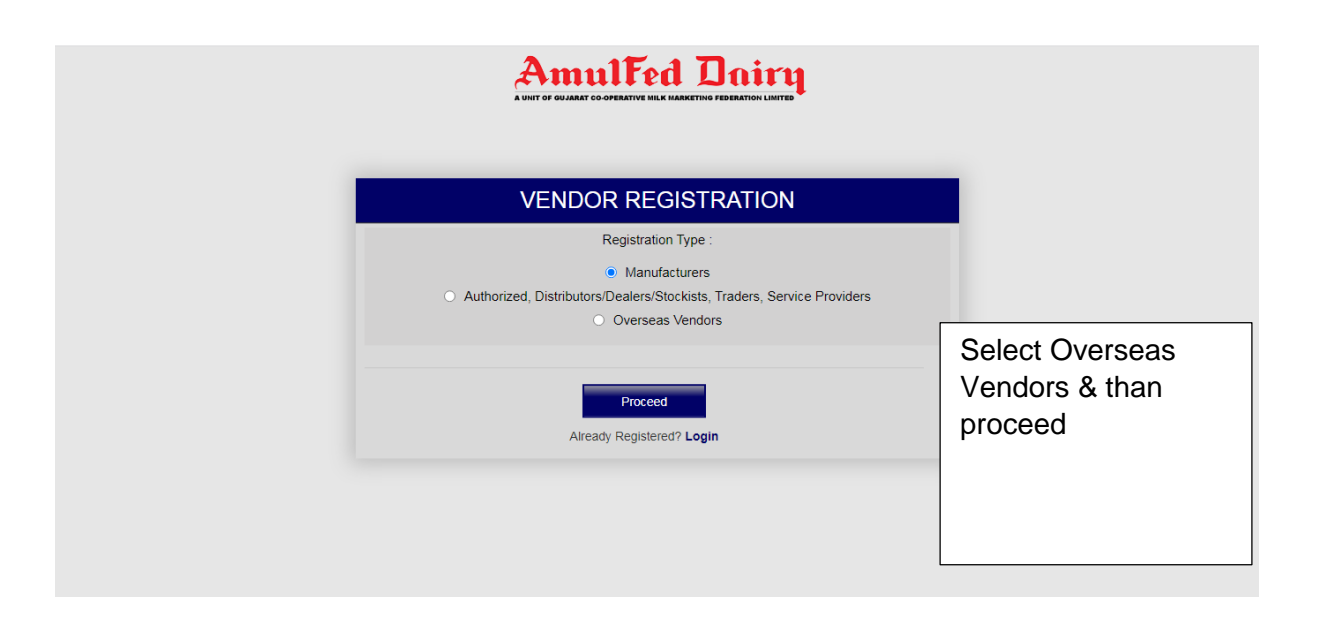

| AmulFed Dairy                                                                                                 |  |
|----------------------------------------------------------------------------------------------------|--|
| VENDOR REGISTRATION                                                                                           |  |
| <br>Registration Type :                                                                                       |  |
| Manufacturers     Authorized, Distributors/Dealers/Stockists, Traders, Service Providers     Overseas Vendors |  |
| Proceed<br>Aiready Registered? Login                                                                          |  |
|                                                                                                    |  |
|                                                                                                    |  |
|                                                                                                    |  |
| VENDOR REGISTRATION                                                                                           |  |
| (FOR IMPORT ITEMS/SERVICES VENDORS)                                                                           |  |

| asic Details Item Details Business Informat | ion Miscellaneous Data D | locuments       | AFD-IM S-02-15- |
|---------------------------------------------|--------------------------|-----------------|-----------------|
| Name Of Firm *                              | Year of Establishmen     | t of the firm * |                 |
| Name                                        | 2022                     |                 |                 |
| Address Of Registration Office *            |                          |                 |                 |
| Address Here                                |                          |                 |                 |
|                                             |                          |                 |                 |
|                                             |                          |                 |                 |
|                                             | 11                       |                 |                 |
| Address Of Factory *                        |                          |                 |                 |
| Address Here                                |                          |                 |                 |
|                                             |                          |                 |                 |
|                                             |                          |                 |                 |
|                                             |                          |                 |                 |

Red \* - mandatory

| Address Here                                                                                                    |                                                     |
|----------------------------------------------------------------------------------------------------|-----------------------------------------------------|
|                                                                                                    |                                                     |
|                                                                                                    |                                                     |
|                                                                                                    |                                                     |
|                                                                                                    |                                                     |
|                                                                                                    |                                                     |
| Vendor Item Category *                                                                                                    |                                                     |
| DEALERS; GOODS LIFT PROVIDERS                                                                                                   | ×                                                   |
|                                                                                                    |                                                     |
|                                                                                                    |                                                     |
| Contact Person * Enter Name Of Contact Person                                                                                   | Authorized Person * Enter Name Of Authorized Person |
| Contact Person * Enter Name Of Contact Person                                                                                   | Authorized Person * Enter Name Of Authorized Person |
| Contact Person * Enter Name Of Contact Person Email * Enter Email Address                                                       | Authorized Person * Enter Name Of Authorized Person |
| Contact Person * Enter Name Of Contact Person Email * Enter Email Address Company Registration Type * Company Registration Type | Authorized Person * Enter Name Of Authorized Person |
| Contact Person * Enter Name Of Contact Person Email * Enter Email Address Company Registration Type * Company Registration Type | Authorized Person * Enter Name Of Authorized Person |
| Contact Person * Enter Name Of Contact Person Email * Enter Email Address Company Registration Type * Company Registration Type | Authorized Person * Enter Name Of Authorized Person |
| Contact Person * Enter Name Of Contact Person Email * Enter Email Address Company Registration Type * Company Registration Type | Authorized Person * Enter Name Of Authorized Person |

|                                   |                      | A UNIT OF GUJARAT CO-OPERATIVE | MILK MARKETING FEDERAT | TION LIMITED |                     |
|-----------------------------------|----------------------|--------------------------------|------------------------|--------------|---------------------|
|                                   |                      | VENDOR RE                      | EGISTRAT               | ΓΙΟΝ         |                     |
|                                   | (FC                  |                                | SISERVICES V           | ENDORS)      |                     |
| Basic Details Item Details        | Business Information | Miscellaneous Data             | Documents              |              | AFD-IM S-02-15-F-08 |
| Details of Manufacturer of the pr | oducts offered to us |                                |                        |              |                     |
| We are dealing in                 |                      |                                |                        |              |                     |
|                                   |                      |                                |                        |              |                     |
|                                   |                      |                                |                        |              |                     |
|                                   |                      |                                |                        |              |                     |
|                                   |                      |                                |                        |              |                     |
|                                   |                      | Previous                       | Next                   |              |                     |
|                                   |                      | Already Regis                  | tered? Login           |              |                     |
|                                   |                      |                                |                        |              |                     |

| asic D | etails Item Deta   | Business Informati         | on Miscellaneous Data | Documents     | AFD                 | )-IM S-02-15-F |
|--------|--------------------|----------------------------|-----------------------|---------------|---------------------|----------------|
| ist Of | Leading Buyers for | the products/services offe | Address               | Item Category | Annual husiness/\$) | Actio          |
| or no  | ABC Company        |                            | 1234, street          | Bulk          | Annual Dusiness(#)  | Ð              |
| 1      | 2021               | 2022                       | 252                   |               |                     |                |
|        |                    |                            |                       |               |                     |                |
| 2      | 2020               | 2021                       | 251                   |               |                     |                |
|        | From Year          | <b>To Year</b>             | Turnover (\$)         |               |                     |                |

## VENDOR REGISTRATION

(FOR IMPORT ITEMS/SERVICES VENDORS)

| Basic Details  | ltem Details        | Business Information  | Miscellaneous Data | Documents    | AFD-IM S-02-15-F-08 |
|----------------|---------------------|-----------------------|--------------------|--------------|---------------------|
| Latest annual  | report/ Auditor's C | ertificate            |                    |              |                     |
| Choose File    | No file chosen      | Upload                |                    |              |                     |
| Any other info | rmation you would   | like to furnish to us | Website            |              |                     |
| You can add h  | nere                |                       | www.abc.com        |              |                     |
|                |                     |                       |                    |              |                     |
|                |                     |                       |                    |              |                     |
|                |                     |                       | 11                 |              |                     |
|                |                     |                       |                    |              |                     |
|                |                     |                       | Previous           | Next         |                     |
|                |                     |                       | Already Regis      | tered? Login |                     |
|                |                     |                       |                    |              |                     |
|                |                     |                       |                    |              |                     |

| VENDOR REGISTRATION<br>(FOR IMPORT ITEMS/SERVICES VENDORS)                                                                                                    |                    |
|----------------------------------------------------------------------------------------------------|--------------------|
| Basic Details Item Details Business Information Miscellaneous Data Documents                                                                                                    | AFD-IMS-02-15-F-08 |
| Documents To Be Submitted                                                                                                    |                    |
| Form 10 F     Upload     No PE (Permanent Establishment)<br>Certificate     Upload       Choose File No file chosen     Choose File No file chosen     Upload       Certificate Of Residency     Copy Of ISO Certifications (If Any) |                    |
| Choose File No file chosen Upload Choose File No file chosen                                                                                                    |                    |
| Other Documents           Sr No. Name         Attachment           Choose File         No file chosen                                                                                                    | Action             |
| Source of reference for registration * Login Email *                                                                                                    |                    |
| Enter Source Of Reference Enter Login Email                                                                                                    |                    |
| THE ABOVE INFORMATION IS TRUE IN ALL RESPECTS AND WE UNDERTAKE TO INFORM YOU IF ANY CHANGE IN THE ABOVE PARTIE OUR BUSINESS FORM TIME TO TIME. Upload Declaration form * Choose File No file chosen Upload Download Declaration Form | CULARS REGARDING   |
| Previous Save Submit                                                                                                    |                    |

|                                                                     |                                                          | (F                      | OR IMPORT IT               | EMS/SERVICE                                                                                  | S VENDORS)                                        |                   |                        |
|---------------------------------------------------------------------|----------------------------------------------------------|-------------------------|----------------------------|----------------------------------------------------------------------------------------------|---------------------------------------------------|-------------------|------------------------|
| Basic Details                                                       | Item Details                                             | Business Information    | Miscellaneous D            | ata Docume                                                                                   | nts                                               |                   | AFD-IMS-02-15-F-08     |
| Documents                                                           | To Be Submitt                                            | ed                      |                            |                                                                                              |                                                   |                   |                        |
| Form 10 F<br>Choose F<br>Certificate                                | ile No file chosen<br>Of Residency<br>ile No file chosen |                         | Upload Copy<br>Upload Copy | E (Permanent Es<br>ficate<br>cose File No file o<br>Of ISO Certificat<br>cose File No file o | tablishment)<br>chosen<br>ions (If Any)<br>chosen | Upload            |                        |
| Other Docume<br>Sr No. Name                                         | ints                                                     |                         |                            | Atta                                                                                         | chment<br>hoose File No file c                    | hosen             | Action                 |
| Source of refe                                                      | rence for registratio                                    | n *                     |                            | Login E                                                                                      | mail *                                            |                   |                        |
| From where?                                                         |                                                          |                         |                            | afdpuro                                                                                      | hase@amul.coop                                    |                   |                        |
| THE ABOV<br>OUR BUSINES<br>Upload Declar<br>Choose File<br>test.pdf | E INFORMATION IS<br>SS FORM TIME TO 1<br>ration form *   | TRUE IN ALL RESPECTIME. | Pload Download D           | ERTAKE TO INFO                                                                               | RM YOU IF ANY CH                                  | ANGE IN THE ABOVE | PARTICULAR'S REGARDING |
|                                                                     |                                                          |                         | Previous<br>Already        | Save<br>Registered? Login                                                                    | Submit                                            |                   |                        |

Press "Submit" to get mail id verification and submission of form.

| (FC                                                                                                    | DR IMPORT ITEMS/SERVICES VENDORS)                                         |               |
|----------------------------------------------------------------------------------------------------|---------------------------------------------------------------------------|---------------|
| Basic                                                                                                    | ОТР                                                                       | 02-15-E-08    |
| Enter OTP Code :                                                                                                    |                                                                           |               |
| Didn't receive the OTP? RESEND OTP                                                                                                    |                                                                           |               |
|                                                                                                    | Verity Cose                                                               |               |
| Certificate Of Residency Choose File No file chosen                                                                                                    | Copy Of ISO Cersfications (if Any) Uptad Choose File No file chosen Uptad |               |
| Other Documents                                                                                                    |                                                                           |               |
| Sr No. Name                                                                                                    | Attachment                                                                | Action        |
| Source of reference for registration *                                                                                                    | Login Email *                                                             |               |
| From where?                                                                                                    | afd.purchase@amul.coop                                                    |               |
| THE ABOVE INFORMATION IS TRUE IN ALL RESPECT<br>OUR BUSINESS FORM TIME TO TIME.<br>Upload Declaration from "<br>Concode Frie Not file chosen<br>test perf | TS AND WE UNDERTAKE TO INFORM YOU IF ANY CHANGE IN THE ABOVE PARTICUL     | ARS REGARDING |
|                                                                                                    | Penvirus Save Submit                                                      |               |
|                                                                                                    |                                                                           |               |